## Semnarea documentelor Microsoft Office 2010

- 1. Se introduce dispozitivul in portul/extensia USB
- 2. Din Meniul File se alege submeniul Info >> Protect Document >> Add a Digital Signature

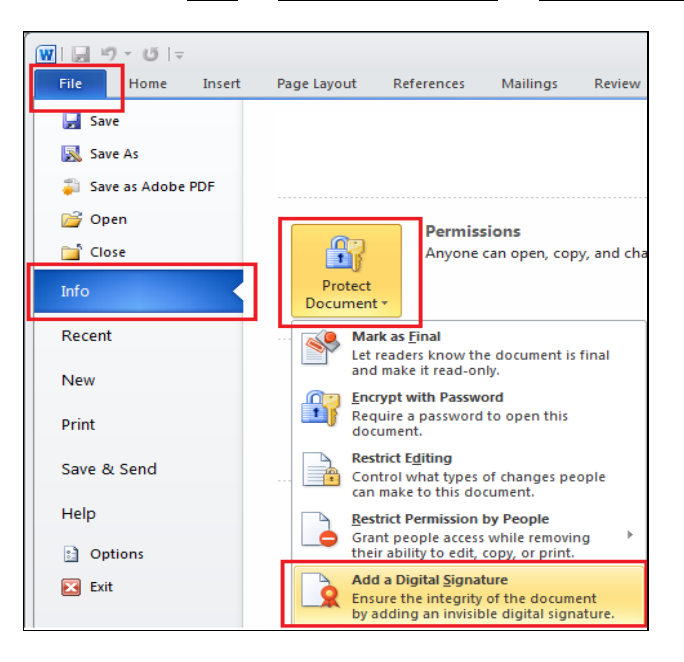

3. Se apasa butonul OK

| /licrosoft Word                                                                                                    |  |  |  |  |  |  |  |  |  |
|----------------------------------------------------------------------------------------------------|--|--|--|--|--|--|--|--|--|
| Microsoft Office digital signatures combine the familiarity of a paper signing experience with the convenience of a digital format. While this feature provides users with the ability to verify a document's integrity,<br>evidentiary laws may vary by jurisdiction. Microsoft thus cannot warrant a digital signature's legal enforceability. The third-party digital signature service providers available from the Office marketplace may offer<br>other levels of digital signature assurance. |  |  |  |  |  |  |  |  |  |
| Don't show this message again                                                                                                    |  |  |  |  |  |  |  |  |  |
| Signature Services from the Office Marketplace QK                                                                                                    |  |  |  |  |  |  |  |  |  |
| Was this information helpful?                                                                                                    |  |  |  |  |  |  |  |  |  |

4. In cazul in care documentul nu a fost salvat in forma finala, se va apasa butonul YES

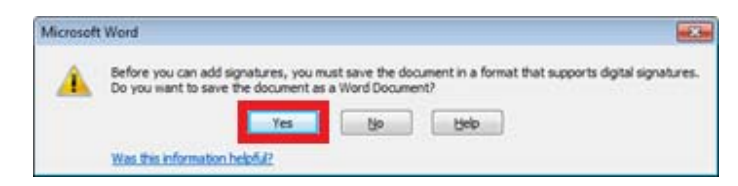

5. Daca se doreste sa se mentioneze motivul semnarii se introduce textul dorit in campul "*Purpose for signing this document*" si se apasa butonul **Sign** 

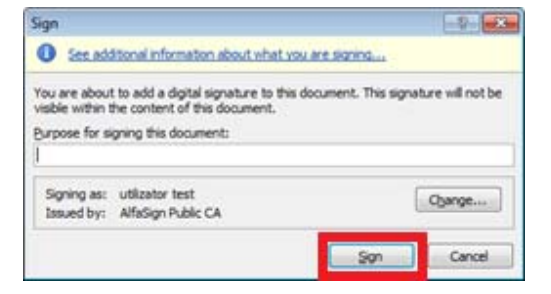

6. In fereastra aparuta se introduce parola dispozitivului si se apasa OK

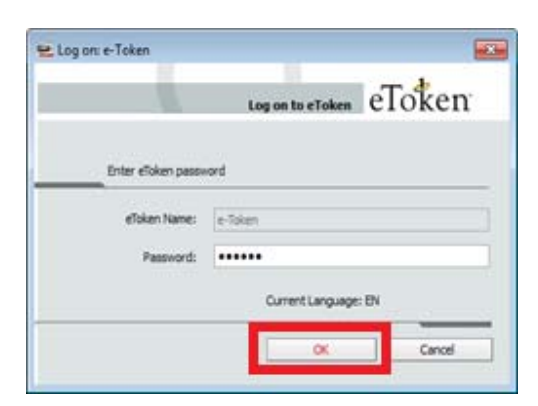

7. Se va apasa butonul OK pentru a incheia procesul de semnare a documentului.

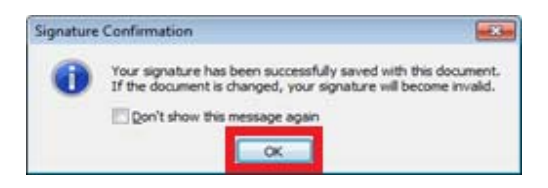

- 8. Verificarea semnarii documentului:
  - 8.1. Din Meniul File se alege submeniul Info >> Protect Document >> View Signatures

| W   J ♥ ▼ U   ₹<br>File Home Insert  | Page Layout F         | References                      | Mailings                                   | Review                      | View                      | Acrobat                                                              |
|--------------------------------------|-----------------------|---------------------------------|--------------------------------------------|-----------------------------|---------------------------|----------------------------------------------------------------------|
| Save<br>Save As<br>Save as Adobe PDF |                       |                                 |                                            |                             |                           |                                                                      |
| Close                                | View<br>Signatures    | Signed<br>This doct<br>anyone t | Document<br>ument has bee<br>ampers with t | en signed an<br>his documer | id marked<br>nt, the sign | as final. It should not be edited. If<br>atures will become invalid. |
| New<br>Print                         | Protect<br>Document • | Permiss<br>Priss                | <mark>ions</mark><br>document ha           | s been mark                 | ced as final              | to discourage editing.                                               |
| Save & Send                          |                       |                                 |                                            |                             |                           |                                                                      |

8.2. Sau se apasa pe iconica (sigiliul) ce apare in bara inferioara a documentului Word

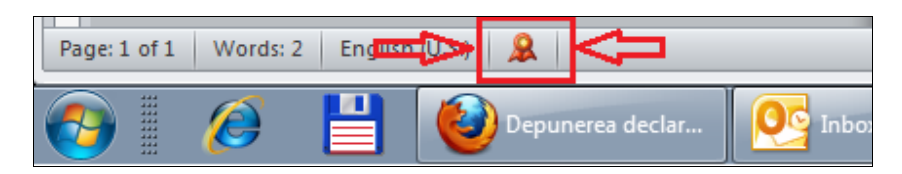

8.3. In partea dreapta a documentului vor aparea informatiile despre certificate

| S | igna  | tures               |                   | •                 | × |  |  |  |  |  |
|---|-------|---------------------|-------------------|-------------------|---|--|--|--|--|--|
|   | •     | 🗸 Valid signatures: |                   |                   |   |  |  |  |  |  |
|   | utili | zator               | test              | 27.01.20          | - |  |  |  |  |  |
|   |       | R                   | <u>S</u> ign Agai | ain               |   |  |  |  |  |  |
|   |       |                     | Signature         | Details           |   |  |  |  |  |  |
|   |       |                     | Signature         | Setu <u>p</u>     |   |  |  |  |  |  |
|   |       |                     | Remove S          | ö <u>gn</u> ature |   |  |  |  |  |  |